# TRƯỜNG ĐẠI HỌC CẦN THƠ CỘNG HÒA XÃ HỘI CHỦ NGHĨA VIỆT NAM TRUN<u>G TÂM LIÊN KẾT ĐÀ</u>O TẠO Độc lậ<u>p</u> – Tự do – Hạnh phúc

Số: <u>5</u><sup>3</sup> /KH-LKĐT

Cần Thơ, ngày Atháng Mnăm 2021

# KẾ HOẠCH Thực hiện đăng ký học phần hệ Đào tạo từ xa học kỳ 1, năm học 2021-2022

Trường Đại học Cần Thơ xin thông báo đến sinh viên hệ Đào tạo từ xa đăng ký học theo hình thức trực tuyến như sau:

Từ học kỳ 1 năm học 2021-2022, Trường sẽ triển khai cho sinh viên đăng ký học phần trên hệ thống quản lý đào tạo. Sinh viên đang theo học bắt buộc phải đăng nhập vào hệ thống quản lý đào tạo để đăng ký học phần. Những trường hợp không đăng ký học phần xem như không tham gia học. Sinh viên không đăng ký học phần ở 2 học kỳ liên tiếp xem như nghỉ học và Trường sẽ làm thủ tục xóa tên theo quy định.

Kế hoạch đăng ký học phần học kỳ 1 năm học 2021-2022 từ 24/11 đến 30/11/2021. Sinh viên thực hiện các nội dung cụ thể sau:

## 1. Truy cập hệ thống quản lý:

Sinh viên các lớp truy cập hệ thống quản lý đào tạo qua đường dẫn: <u>https://htql.ctu.edu.vn</u>

## 2. Đăng ký các học phần:

Sinh viên đăng ký các học phần bằng việc chọn xác nhận đăng ký theo hướng dẫn.

#### 3. Thời gian thực hiện:

Từ 24/11 đến 30/11/2021: Tất cả sinh viên trực tuyến hệ Đào tạo từ xa truy cập vào và thực hiện đăng ký.

Kết thúc thời gian đăng ký học phần theo kế hoạch như trên, Trường sẽ khóa hệ thống và tổng kết danh sách sinh viên đăng ký học phần. Sinh viên không đăng ký học phần sẽ không thể truy cập vào lớp học trực tuyến trên hệ thống e-learning.

## Hướng dẫn thực hiện:

Trung tâm Liên kết Đào tạo sẽ công bố hướng dẫn sử dụng đăng ký môn học từ ngày 15/11 đến 19/11/2021.

Trong quá trình thao tác nếu có khó khăn vui lòng liên hệ:

- Vấn đề về tài khoản liên hệ thầy Nguyễn Tấn Phát: <u>nguyentanphat@ctu.edu.vn</u>, Điện thoại: 02923831634

- Cần hỗ trợ kỹ thuật liên hệ thầy Nguyễn Minh Tân: <u>nmtan@ctu.edu.vn</u>, Điện thoại: 02923872116 hoặc 02923868147

(Đính kèm tài liệu hướng dẫn đăng ký học phần)

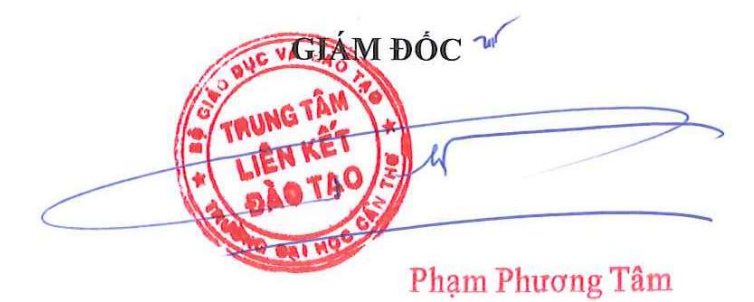

# HƯỚNG DẪN SỬ DỤNG CHO SINH VIÊN ĐĂNG KÝ HỌC PHẦN ( Hệ từ xa, vừa làm vừa học )

## I. Đăng nhập

## 1. Tài khoản đăng nhập

• Sử dụng tài khoản sinh viên để đăng nhập và sử dụng chức năng.

#### 2. Giao diện

| HỆ THÓNG QUẦN LÝ                                                                                                    | AL HOC CÂN THƠ                                                                                                    |
|----------------------------------------------------------------------------------------------------|----------------------------------------------------------------------------------------------------|
| Công trình chào mừng                                                                                                    | BAL HOC CÂN THƠ                                                                                                    |
| 50 năm thành lập trường ĐHCT                                                                                                    | MINH THINH THINK THINK THINK THINK THINK THINK THINK THINK THINH THINK THINH THINH THINK THINK |
| ĐĂNG NHẬP   Image: Mã số đảng nhập   Image: Mã số đảng nhập   Image: Mặt khẩu   Image: Mặt khẩu   Image: | THÔNG BẢO MỚI NHÂT   1. Kể hoạch xét và phảt bằng tốt nghiệp nằm 2020.   2. Thông bảo đưa đón sinh vền K45 hoc GDOP HK 1, 2019-2020 (đợi 4).   3. Kể hoạch giảng day và đăng kỳ học ghần, học kỳ 2, 2019-2020.   4. Thông bảo điều chính KHGD học kỳ 1, 2019-2020.   5. Thông bảo điều chính KHGD học kỳ 1, 2019-2020.   5. Thông bảo điều chính KHGD học kỳ 1, 2019-2020.   6. Quy định mức học phí qua Ngân hãng HDbank.   6. Quy định mức học nhi đa dung cho nằm học 2019-2020.   7. Mức học phí chất lượng cao nằm 2016, nằm 2017, nằm 2018.   8. Công văn 2493 về rà soát bổ sung nguồn lực giáng đay học phần.   9. Kể hoạch xết và phát bằng tốt nghiệp nằm 2019.   10. Sơ đồ nhà học - kỳ hiệu phòng học.   11. Quy định mức học phí áp dung cho nằm học 2019-2020.   12. Quy định mức học phí áp dung cho nằm học 2019-2020.   13. Mẫu đăng kỳ sử dung cho nằm học 2019-2020.   14. Danh sách các máy tính công phục vụ Đầng kỳ học phần.                                                                                                    |
| Trường Đai                                                                                                    | i học Cần Thơ (Can Tho University)                                                                                                    |
| Khu II, đường 3/2, f                                                                                                    | P. Xuân Khánh, Q. Ninh Kiều, TP. Cần Thơ.                                                                                                    |
| Điện thoại: (84-292) 3832663 - (84-29                                                                                                    | 2) 3838474; Fax: (84-292) 3838474; Email: dhơl@du.edu.vn.                                                                                                    |

• Người dùng nhập tên đăng nhập, mật khẩu và chọn [**Đăng nhập**] để thực hiện đăng nhập vào hệ thống.

#### II. Giao diện chương trình

• Sau khi đăng nhập thành công giao diện hiển thị như sau:

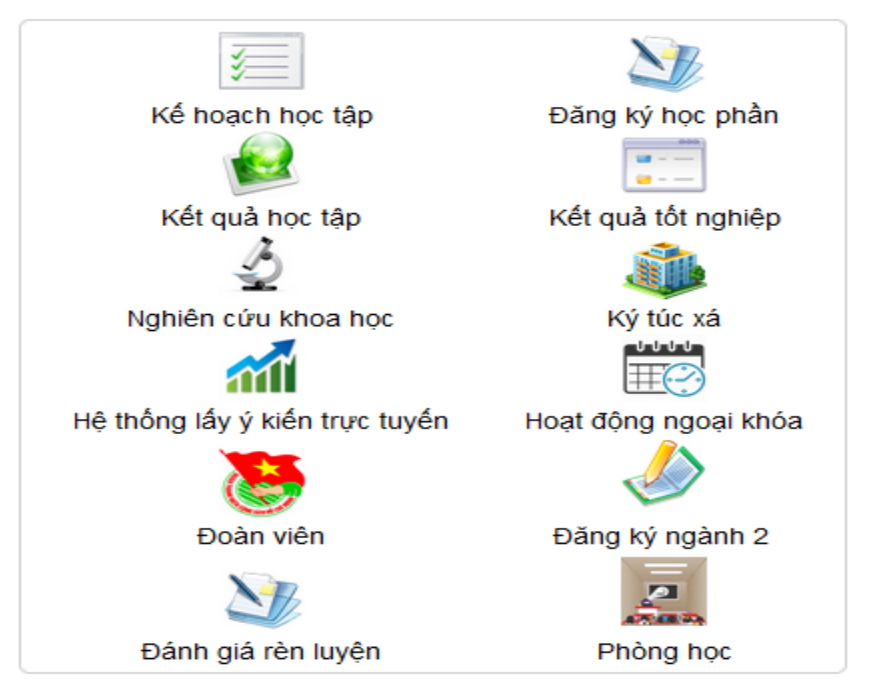

- Người dùng chọn phân hệ "Đăng ký học phần".
- Ở phân hệ đăng ký học phần người dùng chọn chức năng "Đăng ký học phần" và "Đăng ký học lại" cho những học phần cần học trong học kỳ.

| ng en sinn vien i pann nige nige phan i Kink dang ky i <mark>pang ky nige phan</mark> i pang ky nige ian kure phan i moriking bied. |                                                              |                                                                                         |                                                                                                    |                                                                  |           |                                                             |         |                                       |                                         |   |
|----------------------------------------------------------------------------------------------------|--------------------------------------------------------------|-----------------------------------------------------------------------------------------|----------------------------------------------------------------------------------------------------|------------------------------------------------------------------|-----------|-------------------------------------------------------------|---------|---------------------------------------|-----------------------------------------|---|
| Mã số sinh viên: C01773X044 - Họ và tên: Đinh Hoàng Lan                                                                             |                                                              |                                                                                         |                                                                                                    |                                                                  |           |                                                             |         |                                       |                                         |   |
| Học kỳ: 2 - Năm học: 2019 - 2020                                                                                                    |                                                              |                                                                                         |                                                                                                    |                                                                  |           |                                                             |         |                                       |                                         |   |
|                                                                                                    |                                                              | Dar                                                                                     | h sách học phần - Học kỳ: 2 - Năm họ                                                                                                    | c: 2019 - 2020 the                                               | o kế hoạ  | ch học tập                                                  |         |                                       |                                         |   |
| STT                                                                                                    | Mã HP                                                        |                                                                                         | Tên học phần                                                                                                    | Ký hiệu                                                          | TC        | TCHP                                                        | Đăng ky | ý                                     | Không<br>đăng k                         | ý |
| 1                                                                                                    | NN429                                                        | Phòng trừ sin                                                                           | n học bệnh cây trồng                                                                                                    | CO01                                                             | 2         | 2                                                           | ۲       |                                       | 0                                       | ^ |
| 2                                                                                                    | NR104                                                        | Xác suất thốn                                                                           | a kê và phép thí nghiêm - BVTV                                                                                                    | CO01                                                             | 2         | 2                                                           | ۲       |                                       | 0                                       | ~ |
| Z<br><u>i chú</u> : S                                                                                                    | inh viên vui là                                              | ng chọn nút "Xả                                                                         | Xác nhận (<br>c Nhận Đăng Kỳ" để hoàn thành quá trình đ<br>Kất quả đặng ký bọc nhận - Học                                                                                                    | đăng ký<br>lăng ký học phần.<br>kử: 2 - Năm học: 20              | 19 - 202  | 0                                                           |         |                                       |                                         |   |
| z<br><u>i chú</u> : S                                                                                                    | inh viên vui là                                              | ng chọn nút "Xá                                                                         | Xác nhận<br>c Nhận Đăng Ký" để hoàn thành quá trình đ<br>Kết quả đăng ký học phần - Học                                                                                                    | đăng ký<br>lăng ký học phần.<br>k <b>ỳ: 2 - Năm học: 20</b>      | 019 - 202 | 0                                                           |         | _                                     |                                         |   |
| 2<br><u>i chú</u> : S<br>STT                                                                                                    | ING 104                                                      | ng chọn nút "Xá<br>P                                                                    | Xác nhận (<br>c Nhận Đăng Ký" để hoàn thành quá trình đ<br>Kết quả đăng ký học phần - Học<br>Tên học phần<br>ất cách mạng của Đảng công cân Việt Na                                                                                                    | đăng ký<br>lăng ký học phần.<br>k <b>ÿ: 2 - Năm học: 20</b><br>m | )19 - 202 | 0<br>Ký hiệ                                                 | u 7     | TC<br>3                               | ТСНР                                    | • |
| 2<br><u>i chú</u> : S<br>STT<br>1<br>2                                                                                              | M3 104<br>inh viên vui là<br>Mã H<br>ML01<br>NN42            | P<br>Durờng l<br>Dường l                                                                | Xác nhận<br>c Nhận Đăng Ký" để hoàn thành quá trình đ<br>Kết quả đăng ký học phần - Học<br>Tên học phần<br>ối cách mạng của Đảng cộng sản Việt Na<br>ừ sinh học côn trùng                                                                                                    | đăng ký<br>lăng ký học phần.<br>ký: 2 - Năm học: 20<br>m         | )19 - 202 | 0<br>Ký hiệ<br>CO01<br>CO01                                 | u 1     | TC<br>3                               | TCHP<br>3                               | • |
| 2<br><u>i chú</u> : S<br>STT<br>1<br>2<br>3                                                                                         | Mã H<br>Mã H<br>ML01<br>NN42<br>NS10                         | P Dường l<br>7 Phòng tr<br>5 Bênh cậ                                                    | Xác nhận đ<br>c Nhận Đăng Ký" để hoàn thành quá trình đ<br>Kết quả đăng ký học phần - Học<br>Tên học phần<br>ối cách mạng của Đâng cộng sản Việt Na<br>ừ sinh học côn trùng<br>v đại cương                                                                                                    | đăng ký<br>lăng ký học phần.<br><b>ký: 2 - Năm học: 20</b><br>m  | )19 - 202 | 0<br>Ký hiệ<br>CO01<br>CO01<br>COXL                         | u 1     | TC<br>3<br>2<br>3                     | TCHP<br>3<br>2<br>3                     |   |
| 2<br><u>i chú</u> : S<br>STT<br>1<br>2<br>3<br>4                                                                                    | Mă H<br>Mă H<br>ML01<br>NN42<br>NS10<br>NS30                 | P Dường l<br>1 Đường l<br>7 Phòng tr<br>6 Bệnh câ<br>4 IPM tron                         | Xác nhận (<br>c Nhận Đăng Ký" để hoàn thành quá trình đ<br>Kết quả đăng ký học phần - Học<br>Tên học phần<br>ối cách mạng của Đảng cộng sản Việt Na<br>ử sinh học côn trùng<br>y đại cương<br>g bảo vệ thực vật 1                                                                                | đảng ký<br>lầng ký học phần.<br>ký: 2 - Năm học: 20<br>m         | )19 - 202 | 0<br>Ký hiệ<br>CO01<br>CO01<br>COXL<br>CO01                 | u 1     | TC<br>3<br>2<br>3<br>2                | TCHP     3     2     3     2     3      |   |
| 2<br><u>i chú</u> : S<br>STT<br>1<br>2<br>3<br>4<br>5                                                                               | Mã H<br>Mã H<br>ML01<br>NN42<br>NS10<br>NS30<br>NS30         | P Dưởng l<br>Dưởng l<br>7 Phòng tr<br>5 Bệnh câ<br>4 IPM tron<br>6 Kiểm dịc             | Xác nhận<br>tr Nhận Đăng Kỳ" để hoàn thành quá trình đ<br>Kết quả đăng kỳ học phần - Học<br>Tên học phần<br>ối cách mạng của Đâng cộng săn Việt Na<br>ừ sinh học côn trùng<br>y đại cương<br>g bảo vệ thực vật 1<br>h TV và dịch hại sau thu hoạch                                               | đăng ký<br>lăng ký học phần.<br>ký <b>: 2 - Năm học: 20</b><br>m | 019 - 202 | 0<br>Ký hiệ<br>CO01<br>CO01<br>COXL<br>CO01<br>CO01         | u 1     | TC<br>3<br>2<br>3<br>2<br>2<br>2      | TCHP<br>3<br>2<br>3<br>2<br>2<br>2      |   |
| 2<br><u>i chú</u> : S<br>STT<br>1<br>2<br>3<br>4<br>5<br>6                                                                          | Mã H<br>Mã H<br>ML01<br>NN42<br>NS10<br>NS30<br>NS30<br>NS30 | P Dường l<br>Dường l<br>7 Phòng tr<br>5 Bệnh câ<br>4 IPM tron<br>6 Kiểm dịc<br>9 Phương | Xác nhận     tr Nhận Đăng Ký" để hoàn thành quá trình đ     Kết quả đăng ký học phần - Học     Tên học phần     ối cách mạng của Đảng cộng sản Việt Na     ừ sinh học côn trùng     y đại cương     g bảo vệ thực vật 1     h TV và dịch hại sau thu hoạch     pháp giám định bệnh hại cây trồng | đảng ký<br>lầng ký học phần.<br>ký: 2 - Năm học: 20<br>m         | 019 - 202 | 0<br>Ký hiệ<br>CO01<br>CO01<br>CO01<br>CO01<br>CO01<br>EF01 | u 1     | TC<br>3<br>2<br>3<br>2<br>2<br>2<br>2 | TCHP<br>3<br>2<br>3<br>2<br>2<br>2<br>2 |   |

Hình 1.

| hông tin sin | h viên                           | Danh mục l | học phần   | Quy địn | h đăng ký | Đăng ký h | ọc phần  | Đăng            | ký học lại | Rút h           | ọc phần  | Thời k | hóa biể | u    |                 |         |
|--------------|----------------------------------|------------|------------|---------|-----------|-----------|----------|-----------------|------------|-----------------|----------|--------|---------|------|-----------------|---------|
|              |                                  |            |            |         |           |           |          |                 |            |                 |          |        |         |      |                 |         |
|              |                                  |            |            | М       | ã số sinh | viên: CO1 | 773X0    | <b>44 - H</b> ọ | và tên:    | Ðinh H          | loàng l  | .an    |         |      |                 |         |
|              |                                  |            |            |         | E F       | lọc kỳ: 2 | 2 - Năn  | n học:          | 2019 ·     | 2020            |          |        |         |      |                 |         |
|              |                                  |            |            |         | (         |           |          |                 |            |                 |          |        |         |      |                 |         |
|              |                                  |            |            | K       | êt quá đă | ng ký học | lại - Họ | oc ký: 2        | - Năm      | họ <b>c:</b> 20 | 019 - 20 | 020    |         |      |                 |         |
| STT          | Mã                               | HP         |            |         | Tên l     | iọc phần  |          |                 |            | K               | ý hiệu   | 1      | C       | TCHP | Được duyệt      | Chọn    |
| 1            | NS1                              | 05 Bện     | nh cây đại | cương   |           |           |          |                 |            | C               | XL ~     |        | 3       | 3    |                 |         |
|              |                                  |            |            |         |           |           |          |                 |            |                 |          |        |         | Chọr | tất cả - Bỏ chọ | n   Xóa |
|              | Tổng cộng đăng ký chính thức 3 3 |            |            |         |           |           |          |                 |            |                 |          |        |         |      |                 |         |
|              |                                  |            |            |         |           |           | Đả       | ăng ký          |            |                 |          |        |         |      |                 |         |

Hình 2.

# 1. Đăng ký học phần (hệ từ xa)

 Người dùng có thể chọn học phần đăng ký hoặc không đăng ký. Sau đó chọn "Xác nhận đăng ký" để hoàn tất.

|        | Danh sách học phẳn - Học kỷ: 2 - Năm học: 2019 - 2020 theo kế hoạch học tập |                                             |         |    |      |         |                  |  |  |  |
|--------|-----------------------------------------------------------------------------|---------------------------------------------|---------|----|------|---------|------------------|--|--|--|
| STT    | Mã HP                                                                       | Tên học phần                                | Ký hiệu | тс | TCHP | Đăng ký | Không<br>đăng ký |  |  |  |
| 1      | NN429                                                                       | Phòng trừ sinh học bệnh cây trồng           | CO01    | 2  | 2    | ۲       | ○ ^              |  |  |  |
| 2      | NS104                                                                       | Xác suất thống kê và phép thí nghiệm - BVTV | CO01    | 2  | 2    | ۲       | 0 4              |  |  |  |
| Chiabó | Olah utika uni ti                                                           | Xác nhận đăng ký                            |         |    |      | -       |                  |  |  |  |

<u>Ghi chú</u>: Sinh viên vui lòng chọn nút "Xác Nhận Đăng Ký" để hoàn thann qua trình dang ky nọc phần

 Sau khi đăng ký thành công, danh sách học phần đã đăng ký hiện trong bảng kết quả đăng ký học phần.

|     | Kết quả đăng ký học phần - Học kỳ: 2 - Năm học: 2019 - 2020 |                                                |         |    |      |  |  |  |  |  |  |
|-----|-------------------------------------------------------------|------------------------------------------------|---------|----|------|--|--|--|--|--|--|
| STT | Mã HP                                                       | Tên học phần                                   | Ký hiệu | TC | TCHP |  |  |  |  |  |  |
| 1   | ML011                                                       | Đường lối cách mạng của Đăng cộng sản Việt Nam | CO01    | 3  | 3    |  |  |  |  |  |  |
| 2   | NN427                                                       | Phòng trừ sinh học côn trùng                   | CO01    | 2  | 2    |  |  |  |  |  |  |
| 3   | NS105                                                       | Bệnh cây đại cương                             | COXL    | 3  | 3    |  |  |  |  |  |  |
| 4   | NS304                                                       | IPM trong bảo vệ thực vật 1                    | CO01    | 2  | 2    |  |  |  |  |  |  |
| 5   | NS306                                                       | Kiểm dịch TV và dịch hại sau thu hoạch         | CO01    | 2  | 2    |  |  |  |  |  |  |
| 6   | NS309                                                       | Phương pháp giám định bệnh hại cây trồng       | EF01    | 2  | 2    |  |  |  |  |  |  |
| 7   | NS315                                                       | Bệnh hại cây trồng 2                           | EF01    | 4  | 4    |  |  |  |  |  |  |

# 2. Đăng ký học lại (từ xa, vừa làm vừa học)

- Để đăng ký học phần học lại, người dùng chọn "Đăng ký".

|     | Mã số sinh viên: CO1773X044 - Họ và tên: Đinh Hoàng Lan    |                    |         |    |      |                  |         |  |  |
|-----|------------------------------------------------------------|--------------------|---------|----|------|------------------|---------|--|--|
|     | Học kỳ: 2 - Năm học: 2019 - 2020                           |                    |         |    |      |                  |         |  |  |
|     | Kết quả đăng ký học lại - Học kỳ: 2 - Năm học: 2019 - 2020 |                    |         |    |      |                  |         |  |  |
| STT | Mã HP                                                      | Tên học phần       | Ký hiệu | TC | TCHP | Được duyệt       | Chọn    |  |  |
| 1   | NS105                                                      | Bệnh cây đại cương | COXL ~  | 3  | 3    |                  |         |  |  |
|     |                                                            |                    |         |    | Chọn | tất cả - Bỏ chọr | n   Xóa |  |  |
|     | Tổng cộng đăng ký chính thức 3 3                           |                    |         |    |      |                  |         |  |  |
|     |                                                            | Đăng ký            |         |    |      |                  |         |  |  |

 Trên giao diện đăng ký học phần học lại, người dùng nhập mã học phần sau đó chọn "Tiếp tục":

|              | Đăng ký học phần học lại |
|--------------|--------------------------|
| Mã học phần  | NS105                    |
| Tên học phần | Pênh cây đại cương       |
|              | Tiếp tục Trở về          |

 Giao diện đăng ký học phần hiển thị danh sách nhóm học phần người dùng có thể đăng ký, người dùng chọn "Đăng ký" để hoàn tất.

# Ký hiệu COXL - Số SV có thể đăng ký thêm: 488 <sup>Đăng ký</sup>

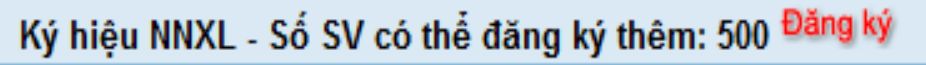

🖉 Đóng cửa số này

Sau khi đăng ký thành công, học phần học lại hiển thị ở bảng kết quả đăng ký học lại.

|     | Mã số sinh viên: CO1773X044 - Họ và tên: Đinh Hoàng Lan    |                    |         |    |      |            |      |  |  |
|-----|------------------------------------------------------------|--------------------|---------|----|------|------------|------|--|--|
|     | Học kỳ: 2 - Năm học: 2019 - 2020                           |                    |         |    |      |            |      |  |  |
|     | Kết quả đăng ký học lại - Học kỳ: 2 - Năm học: 2019 - 2020 |                    |         |    |      |            |      |  |  |
| STT | Mã HP                                                      | Tên học phần       | Ký hiệu | TC | TCHP | Được duyệt | Chọn |  |  |
| 1   | NS105                                                      | Bệnh cây đại cương | COXL ~  | 3  | 3    |            |      |  |  |
|     | Chọn tất cả - Bỏ chọn   Xóa                                |                    |         |    |      |            |      |  |  |
|     | Tổng cộng đăng ký chính thức 3 3                           |                    |         |    |      |            |      |  |  |

\_

 Người dùng có thể thay đổi nhóm của học phần, chọn nhóm học phần ở cột ký hiệu như trong hình, sau đó chọn nhóm học phần cần đổi.

|     | Kết quả đăng ký học lại - Học kỳ: 2 - Năm học: 2019 - 2020 |                    |                        |    |      |                  |         |  |  |  |
|-----|------------------------------------------------------------|--------------------|------------------------|----|------|------------------|---------|--|--|--|
| STT | Mã HP                                                      | Tên học phần       | Ký hiệu                | TC | TCHP | Được duyệt       | Chọn    |  |  |  |
| 1   | NS105                                                      | Bệnh cây đại cương | COXL 🗸                 | 3  | 3    |                  |         |  |  |  |
|     |                                                            |                    | COXL                   |    | Chọn | tất cả - Bỏ chọr | n   Xóa |  |  |  |
|     |                                                            | Tổng cộng đăng     | g ku <sup>NNXL</sup> c | 3  | 3    |                  |         |  |  |  |

 Ngoài ra người dùng có thể xóa nhóm học phần( nếu học phần chưa được cán bộ quản lý duyệt). Người dùng chọn nhóm học phần cần xóa, sau đó chọn "Xóa" để xóa học phần học lại ra khỏi danh sách.

|     | Kết quả đăng ký học lại - Học kỳ: 2 - Năm học: 2019 - 2020 |                    |                 |    |      |                      |  |  |  |
|-----|------------------------------------------------------------|--------------------|-----------------|----|------|----------------------|--|--|--|
| STT | Mã HP                                                      | Tên học phần       | Ký hiệu         | TC | TCHP | Được duyệt Chọr      |  |  |  |
| 1   | NS105                                                      | Bệnh cây đại cương | COXL ~          | 3  | 3    |                      |  |  |  |
|     |                                                            |                    |                 |    | Chọn | tất cả - Bỏ chọn Xóa |  |  |  |
|     |                                                            | Tổng cộng đăn      | g ký chính thức | 3  | 3    |                      |  |  |  |

 Để học phần có trong thời khóa biểu thì học phần phải được được duyệt bởi cán bộ trung tâm liên kết đào tạo.